# 沙洲职业工学院智慧校园

# 迎新系统学生操作手册

(PC 端)

信息中心

2018年8月

|          | 目录   |   |
|----------|------|---|
| -,       | 登录方式 | 1 |
| <u> </u> | 迎新服务 | 3 |
| 三、       | 宿舍选房 | 7 |

一、登录方式

操作系统: win7 或者 win10 浏览器: 360 浏览器极速模式最新版以及 Chrome 浏览器 访问地址: http://ehall.szit.edu.cn 用户名: 身份证号(入学以后可用学号) 密码: 默认为身份证后 6 位(末位为"x"的请大写) 如有疑问,可进新生官方 QQ 群咨询: 173108909; 或者访问招生网站

http://zs.szit.edu.cn

- C
   C
   24 4552382
- 1、在浏览器中输入域名 http://ehall.szit.edu.cn,点击登录,如图 1-1 所示。

图1 服务大厅登录主界面

2、点击登录,进入统一身份认证界面,输入用户名和密码,如图2所示。

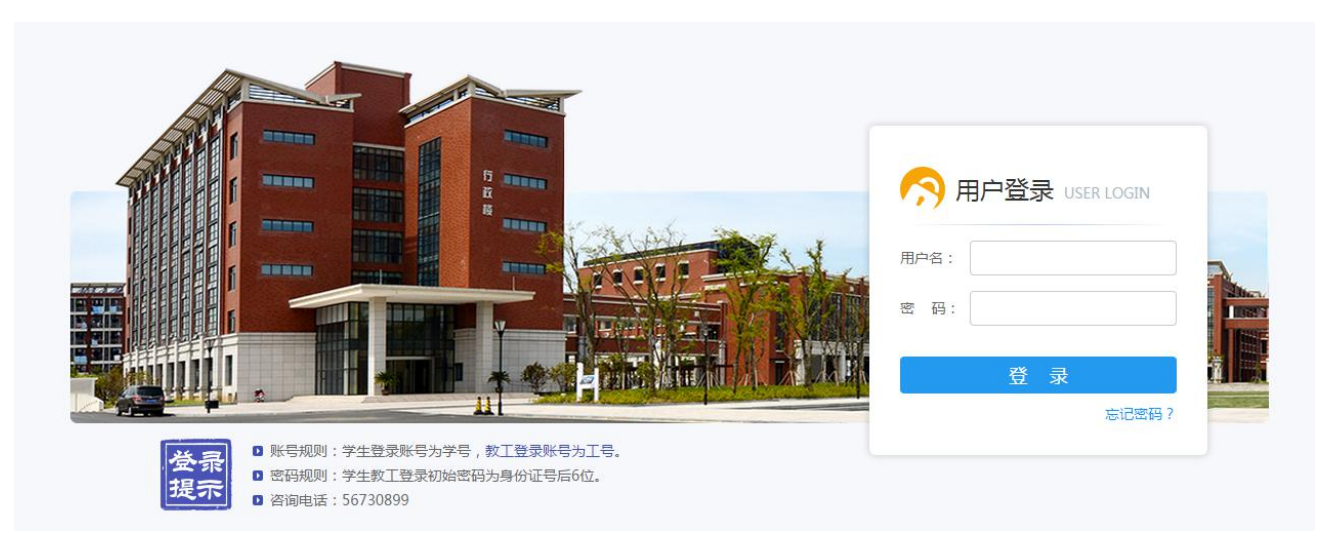

图 2 统一身份认证

#### 登录规则:

用户名:身份证号(入学以后可用学号)。

密码:初始密码为身份证后六位(末位为"x"的请大写)

3、点击登录,进入学校办事大厅,如图3所示。

| 1 准阴师范学院         | 办事服务大 ×                   |           |        |       |   |          |          | Θ | - | ٥          | ×       |
|------------------|---------------------------|-----------|--------|-------|---|----------|----------|---|---|------------|---------|
| ← → C 0          | ehall.hytc.edu.cn/new/ind | ex.html   |        |       |   |          |          |   | ☆ | <b>()</b>  | è :     |
| 👖 应用 📒 金         | 智 📙 淮信 📙 宿迁高师             | EMAP      |        |       |   |          |          |   | 1 | <u>—</u> 其 | 也书签     |
| (1/1 1/1 1/1 # # | 「行T記 🖌 🖵 資源               | 的管理系统     | Q 32 4 | 多类型服务 |   |          |          |   | 9 | 2          | STEC (1 |
|                  | 我的桌面                      |           |        |       |   |          |          |   |   |            |         |
|                  | 推荐&最新应用                   |           |        | 我的收藏  |   |          |          |   |   |            |         |
|                  | 🕘 宿舍申办                    | 公寓 🎽 学生离校 |        | 收藏夹   |   | 🎽 学生商校   | 🕣 宿舍申办   |   |   |            |         |
|                  |                           |           | _      | 🗅 迎新  |   | 政工队伍     | 🔊 枝服管理   |   |   |            |         |
|                  |                           |           |        | ■学工   |   | 🚺 绿色通道   | 🧕 荣誉称号   |   |   |            |         |
|                  |                           |           |        | ■ 宿舍  |   | 🥶 宿舍房源管理 | 💼 宿舍人员管理 |   |   |            |         |
| -                |                           |           |        | ■ 离校  |   | 🖪 商品预定管理 | 💿 宿舍违纪   |   |   |            | R       |
| 我的收藏             |                           |           |        |       |   | 🔞 宿舍选房   | 🛜 宿舍卫生   |   |   | ß          |         |
| :=               |                           |           |        |       | - |          |          |   |   |            | •       |
| 可用应用             |                           |           |        |       |   |          |          |   |   | Ħ          | 读消息     |
|                  |                           |           |        |       |   |          |          |   |   |            |         |

图 3 办事大厅

4、在"专题推荐"中有欢迎新同学的专题,里面有2个应用"迎新服务" 和"宿舍选房",新生必须先完成"迎新服务"的信息采集,才能进入"宿舍选 房"进行在线选房。如图4所示。

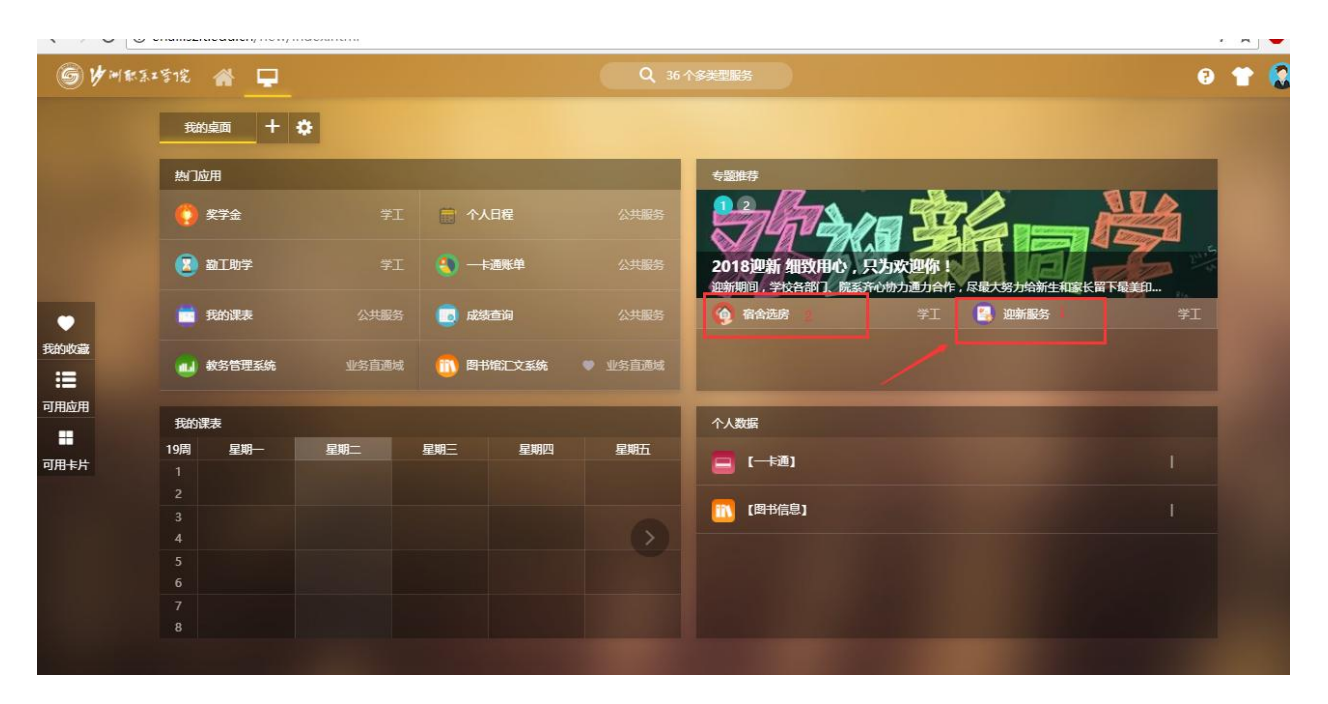

#### 图 4 专题推荐

### 二、迎新服务

首先点击"迎新服务",进入迎新服务后,有4块内容供新生填写和查看, 其中2、3、4的内容必须先完成"信息采集"以后才能查看。

下面详细介绍迎新服务中各个模块的功能:

1、信息采集

使用场景:新生报到前填写个人信息,以备学校留档查看。

学生信息采集页面如图 5 所示。填写时请注意填写规范,按照系统中提示要求如实填写。填写好所有信息后,点击页面最下方『提交』按钮。

| (4)                                                                                                    | 照片大小不超过20KB                                                   |          |                                                                                                    |                                                                                               |                                                                                                    |                                                                       |   |
|----------------------------------------------------------------------------------------------------|---------------------------------------------------------------|----------|----------------------------------------------------------------------------------------------------|-----------------------------------------------------------------------------------------------|----------------------------------------------------------------------------------------------------|-----------------------------------------------------------------------|---|
| 学号                                                                                                    | test01                                                        |          | 姓名                                                                                                    | 测试01                                                                                          | 性别                                                                                                    | 男                                                                     |   |
| <b>我族</b>                                                                                                    |                                                               |          | 政治面貌                                                                                                    |                                                                                               | 院系                                                                                                    | 测试院系                                                                  |   |
| <b>ź</b> 杯                                                                                                    |                                                               |          | 班级                                                                                                    | 测试班级                                                                                          | 现在年级                                                                                                    | 2017                                                                  |   |
| 入学方式                                                                                                    |                                                               |          | 考生类别                                                                                                    |                                                                                               | 高考总分                                                                                                    |                                                                       |   |
| 身份证件号                                                                                                    | 320123188961111111                                            |          | 生源地                                                                                                    |                                                                                               |                                                                                                    |                                                                       |   |
| 础信息                                                                                                    |                                                               |          |                                                                                                    |                                                                                               |                                                                                                    |                                                                       |   |
| QQ号                                                                                                    |                                                               | 1        | * 手机号                                                                                                    |                                                                                               | 微信号                                                                                                    |                                                                       | 1 |
|                                                                                                    |                                                               | 1        | 家庭地址                                                                                                    |                                                                                               | *健康状况                                                                                                    | 请选择                                                                   | ¥ |
| 毕业中学                                                                                                    |                                                               |          |                                                                                                    |                                                                                               |                                                                                                    |                                                                       |   |
| 毕业中学<br>音贯                                                                                                    | 请选择                                                           | -        | • 是否常住户口在农村                                                                                                    | 请选择                                                                                           | * 是否订单(定向):<br>养                                                                                                    |                                                                       |   |
| 料业中学<br>音贯<br>是否建档立卡贫困家<br>確                                                                                                    | 请选择<br>请选择                                                    | •<br>•   | * 是否常住户口在农村<br>* 出生日期                                                                                                    | 请选择                                                                                           | * 是否订单 ( 定向 ) 注<br>养                                                                                                    | A DA                                                                  |   |
| <ul> <li>         ÷业中学         <ul> <li>                   書</li></ul></li></ul>                                                                                                    | 请选择<br>请选择                                                    | •        | 是否常住户口在农村                                                                                                    | 请法师                                                                                           | , <u>最</u> 石订单(定向);<br>养                                                                                                    | â () E                                                                |   |
| E型中学<br>書景<br>書古建築立卡弦國家<br>書子<br>書子<br>部第<br>書子<br>部第<br>書子<br>部第<br>書子<br>部第<br>書<br>書<br>書<br>書<br>書<br>書<br>書<br>書<br>書<br>書<br>書<br>書<br>書                                                                                                    | 请选择<br>请选择<br>乏少旗号 1 条<br>該                                   | * 1      | 是否常住户口在农村                                                                                                    | 着这落<br>                                                                                       | , 是否订单(定向):<br>养                                                                                                    |                                                                       |   |
| 些业中学<br>書類<br>是否建档立卡贫困家<br>書<br>器<br>器<br>子<br>邮<br>第<br>客<br>庭<br>成<br>员<br>"<br>" | 请选择<br>请选择 因少描写 1 会 就                                         | *  <br>* | 是否常住户口在农村<br>出生日期                                                                                                    | 清边译                                                                                           | <ul> <li>         - 是否订单(定向):         <ul> <li>养</li> </ul> </li> <li>         - 家庭关系         <ul> <li> <ul></ul></li></ul></li></ul>                     | A<br>父亲                                                               |   |
| 些业中学<br>書要<br>書書建築立卡装国家<br>書子部領<br>家庭成员 調査<br>家庭成员 1 副<br>- 亲庭姓名<br>身份证号                                                                                                    | 请选择       请选择                                                 | *  <br>* | <ul> <li>是否常住户口在次村</li> <li>出生日期</li> <li>・</li> <li>・</li> <li>・</li> <li>仕別</li> <li>・</li> <li>・</li></ul> | 清述年                                                                                           | <ul> <li>         - よる正式単(定向):         <ul> <li></li></ul></li></ul>                                                                                      | 食            父亲            请选择                                        |   |
| 些少中学<br>意要<br>書書建築立 も 美国家<br>書書<br>書<br>書<br>書<br>書<br>一<br>書<br>書<br>書                                                                                                    | 请选择<br>请选择<br>ED/填号 1 条<br>驚<br>刻試父亲<br>请选择                   | *  <br>* | <ul> <li>是否常住户口在农村</li> <li>出生日期</li> <li>1</li> <li>4</li> <li>4</li> <li>4</li> <li>4</li> <li>4</li> <li>4</li> <li>4</li> <li>4</li> <li>4</li> <li>4</li> <li>4</li> <li>5</li> <li>4</li> <li>4</li> <li>5</li> <li>4</li> <li>5</li> <li>4</li> <li>5</li> <li>4</li> <li>5</li> <li>4</li> <li>5</li> <li>4</li> <li>4</li></ul>  | ····································                                                          | <ul> <li>是否订单(定向);</li> <li>*养</li> <li>*家庭关系</li> <li>民族</li> <li>*联系电话</li> </ul>                                                                       | 食            父亲            潮运課                                        |   |
| シレ中学  まままはもつく気回家   まままはもつく気回家   まままは、   まままは、   まままは、   まままは、   まままま、   まままま、   まままま、   まままま、   ままままま、   ままままま、   ままままま、   ままままま、   ままままま、   ままままま、   まままままま、   ままままままま、   ままままままままままままま   ままままままままままままままままままままままままままままままままま                                                                                                    | 请选择       请选择                                                 | *        | <ul> <li>是否常住户口在农村</li> <li>出生日期</li> <li>1</li> <li>4</li> <li>4</li> <li>4</li> <li>4</li> <li>4</li> <li>4</li> <li>4</li> <li>4</li> <li>4</li> <li>4</li> <li>4</li> <li>5</li> <li>4</li> <li>4</li> <li>5</li> <li>5</li> <li>4</li> <li>5</li> <li>5</li> <li>5</li> <li>5</li> <li>5</li> <li>5</li> <li>5</li> <li>5</li> <li>5</li> <li>4</li> <li>4</li> <li>5</li> <li>4</li> <li>5</li> <li>5</li> <li>5</li> <li>5</li> <li>5</li> <li>5</li> <li>4</li> <li>5</li> <li>5</li> <li>5</li> <li>5</li> <li>5</li> <li>5</li> <li>5</li> <li>5</li> <li>5</li> <li>5</li> <li>5</li> <li>5</li> <li>5</li> <li>5</li> <li>5</li> <li>5</li> <li>5</li> <li>5</li> <li>5</li> <li>5</li> <li>5</li> <li>5</li> <li>5</li> <li>5</li> <li>5</li> <li>5</li> <li>6</li> <li>5</li> <li>6</li> <li>6</li> <li>7</li> <li>6</li> <li>7</li> <li>7</li></ul>  | 请选择                                                                                           | <ul> <li>         - よ器高订单(定向):         - 赤嘉定关系         - ・家庭关系         -          -          -</li></ul>                                                  | 食         父亲           请选择                                            |   |
| <ul> <li>些中学</li> <li>設計</li> <li>設計</li> <li>設計</li> <li>支援政人員、第3</li> <li>事度成员子(第4)</li> <li>事務成長子(第4)</li> <li>事務成功局(第4)</li> <li>支援加爾(第4)</li> <li>支援加爾(第4)</li> <li>支加爾(第4)</li> <li>支加爾(第</li></ul>                                                                                                    | 请选择 请选择 第选择 創試父亲 前选择 前选择 点击即可添加信息 2少描号 1 条 該                  |          | <ul> <li>         まざ※住户口在次村         <ul> <li></li></ul></li></ul>                                                                                                    | 请选择<br>月<br>日<br>日<br>日<br>日<br>日<br>日<br>日<br>日<br>日<br>日<br>日<br>日<br>日<br>日<br>日<br>日<br>日 | <ul> <li>, 是否订单(定向);</li> <li>养</li> <li>*家庭关系</li> <li>□ 民族</li> <li>▼ *联系电话</li> </ul>                                                                  | A                                                                     |   |
| E型中学 意思 中学 意思 中学 意思 中学 意思 中学 意思 中学 新 · 美田田田田田田田田田田田田田田田田田田田田田田田田田田田田田田田田田田田                                                                                                    | 请选择<br>请选择 E少城写 1 条 数 》就父亲 ·································· |          | <ul> <li>是示常住户口在农村</li> <li>出生日期</li> <li>1</li> <li>1</li> <li>1</li> <li>1</li> <li>4</li> <li>4</li> <li>4</li> <li>5</li> <li>4</li> <li>第</li> <li>5</li> <li>5</li> <li>6</li> <li>5</li> <li>6</li> <li>6</li> <li>7</li> <li>6</li> <li>7</li> <li>7</li> <li>8</li> <li>8</li> <li>8</li> <li>8</li> <li>9</li> <li>9</li></ul>  | <ul> <li>清志率</li> <li>男</li> <li>清志华</li> <li>す志本年</li> <li>2017-06-30</li> </ul>             | <ul> <li>, 是否订单(定向);</li> <li>, 素</li> <li>, 家庭关系</li> <li>民族</li> <li>、</li> <li>、</li> <li>、</li> <li>、</li> <li>、</li> <li>・</li> <li>何地何学校</li> </ul> | <ul> <li>         A         ·         /         ·         /</li></ul> |   |

图5 信息采集

填写完成后"提交"即可,后续如果有问题可以修改以后,再次点击"提交"

2、到校情况

1) 到校登记

使用场景:新生报到前填写,确认到校时间、交通和随行人员情况;

选择 『到达站点』,填写好页面上所有信息,点击 『提交』即可

如果信息有变化,可以点击 **到校信息** 此图标进行修改。 如图 **6** 所示。

4

| n <sup>a</sup> n | 到站登记     | 皆伴同行                     |                 |
|------------------|----------|--------------------------|-----------------|
| 言息采集             | 到校登记     |                          |                 |
| 2 .              | 如果因特殊原因无 | 去按时到校,请登记无法到校原因          |                 |
| ★                | 到校信息     |                          |                 |
|                  | * 到达站点   | 张家港长途客运站                 |                 |
| \$               | * 到达日期   | 2018-08-14               |                 |
| 收费情况             | * 到达时间   | 08:00-09:00              |                 |
| -                | * 随行人数   | 2                        | ~               |
| 「三」              |          | 提交                       |                 |
|                  | 站点信息     |                          |                 |
|                  | 张家港长途客   | 运站                       |                 |
|                  | 建议路线 乘坐省 | 内城际大巴到 张家港长途客运站,可转乘公交车2( | 03路到沙洲职业工学院东门下。 |

图5 信息采集

2) 结伴同行

使用场景:新生报到前填写,填写出发城市和联系方式,可以查询到同一城 市出发的新生;

选择『出发城市』,填写好页面上所有信息,点击『提交』即可;

如果信息有变化,可以点击 基本信息 / 此图标进行修改 如下图 **6** 所示:

| rên                    | 到站登记 结伴同                                       | Ð                                            |          |
|------------------------|------------------------------------------------|----------------------------------------------|----------|
| 息采集                    | 填写-出行信息;                                       | 表                                            |          |
| <sup>2</sup> ★<br>创站情况 | 结伴同行说明:使用【结学。您可以与其联系,结<br>学。您可以与其联系,结<br>【出行信息 | 伴同行』功能,可以在填写您的出行信息后,系统将根据您出发地和出发时间为您<br>半同行。 | 推荐路线相近的同 |
| _                      | * 出发城市                                         | 请选择 🔻                                        | 出发城市不能为空 |
| 5                      | * 预计出发日期                                       |                                              |          |
| (要情/元                  | 出行方式                                           |                                              |          |
| <b>信</b><br>f报到概况      | 联系信息                                           |                                              |          |
|                        | ★ 手机号                                          |                                              | 手机号不能为空  |
|                        | QQ号                                            |                                              |          |
|                        | 微信号                                            |                                              |          |
|                        |                                                | 數                                            |          |

#### 图6 结伴同行

填写以后,下方会出现推荐同行的学生信息。如下图7所示。

| 基本信息 🧪                            |         |        |            |      |     |
|-----------------------------------|---------|--------|------------|------|-----|
| 姓名                                | 唐       | 学号     | 001        | 院系   | 电信系 |
| 出发城市                              | 江苏省/南京市 | 预计出发日期 | 2018-09-08 | 出行方式 | 汽车  |
|                                   |         |        |            |      |     |
| 手机号<br>同行推荐<br><sup>行推荐中,推荐</sup> | 18921   | QQ号    | 302 .com   | 微信号  |     |

图7 推荐同行

## 3、缴费情况

使用场景:新生报到前查看缴费明细,以及学校的扣款情况。

扣款明细与银行的同步会有延迟,预计在2个工作日左右。

4、迎新报到概况

使用场景:新生报到前查看班主任、小班、宿舍以及迎新流程等信息。

三、宿舍选房

点击"宿舍选房"以后,即可看到在线选房的界面,如下图所示,总共分为3块 内容:房源预览、组团、开始选房,选房起始时间为2018年8月30日—2018 年9月2日。如图8所示。

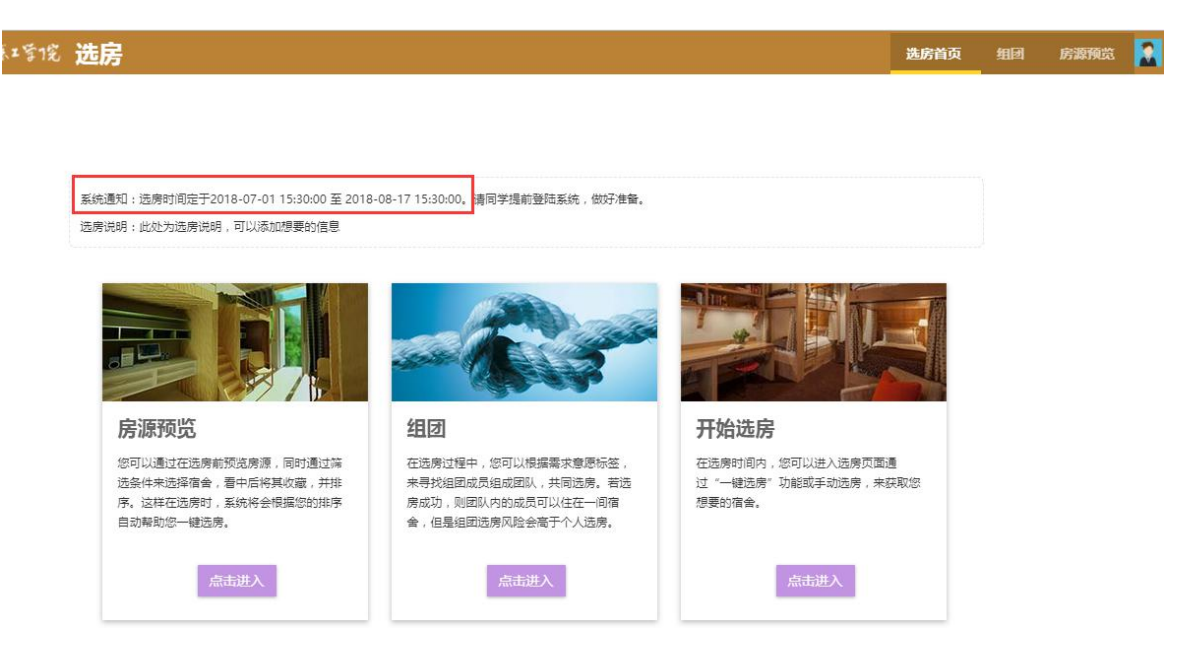

图 8 在线选房

宿舍选房中各个模块的功能如下:

#### 1、房源预览

使用场景:新生选房前查看宿舍图片信息。

进入『房源预览』之后,可以看到可以选择的房间号,在每个房间号的右边, 点击『查看图片』可以查看宿舍图片信息。 『加入意愿』功能是为了学生选房的时候提前选择好房间,在选房界面有个 『一键选房』直接帮助学生选好房间和床位号,建议学生直接在选房中选择,因 为学生选的房间如果选满了,那么『一键选房』还是选不到。

如下图9所示:

| <b>⑤ 少</b> 州秋系は多地 选房           | 选房首页 | 细团 | 房源预览   |
|--------------------------------|------|----|--------|
| 房源查看                           |      |    |        |
| 选房意愿 展开                        |      |    |        |
| 房源预览                           |      |    |        |
| 宿舍设备: <mark>全部</mark>          |      |    |        |
| 价格: 全部 1200                    |      |    |        |
| 竣 <u>工日期</u> : <mark>全部</mark> |      |    |        |
| 5号楼201 0人加入意思 竣工日期: 查看面片 加入意思  |      |    |        |
| ✓ > 1-1台记录数1 跳转至 1 页           |      | 毎  | 页显示 10 |
|                                |      |    |        |

#### 图 9 房源预览

查看结束,点击图9右上角的【选房首页】可以回到选房的界面。

#### 2、组团

使用场景:新生选房前与同班的同学组队,后续选房随便哪个队员选择即可。

进入【组团】之后,在【团队成员】的右上角的『信息设置』中设置自己的 组团信息,电话、舍友的特质等,方便查找符合条件舍友。

在【寻找团员】里可根据自己的意愿选择需要组团的同学,邀请或者被邀请 以后,即可在【团队成员】的右上角『组团通知』里看到同学的邀请和你的邀请。

『信息设置』如图 10 所示。

| 龙团员 |                                                                                                    |                                                                               |   |        |    |
|-----|----------------------------------------------------------------------------------------------------|-------------------------------------------------------------------------------|---|--------|----|
| 龙团员 | 个人信息修改<br>  联系方式<br>- 电话<br>微信号<br>  需求意愿<br>您想要您的金友具和<br>列程英文<br>可选际签:<br>喜欢运动<br>新校 +<br>作思规律<br>不成次 | 1580000000<br>11111<br>的海质:<br>(维9 +) 正球 主 —————————————————————————————————— | × | ◆ 信息设置 | ЭÚ |
|     |                                                                                                    |                                                                               |   |        |    |

图 10 个人信息设置

# 组团通知如图 11 所示。

| ▶ Marsz\$12 选房                                         |                                                           | 选房首页 组团 | 房源预览<br> |
|--------------------------------------------------------|-----------------------------------------------------------|---------|----------|
| 1111成長 寻找団長                                            | 组团消息通知                                                    | ▲ 信負沿署  | ** 组团课   |
| <b>唐</b> ,                                             | 我的邀请 Ta人的邀请<br>您邀请了夏. 2018-07-11 已同意                      | THERE   |          |
| 子标 电语类 123456<br>联系方式 电话: 123456<br>微信: 123456<br>需求意愿 | 悠澈請了夏金. 2018-07-10 已同意     「く > 1-2总记录数2 跳時至 1 页 毎页显示 4 ▼ |         |          |
|                                                        |                                                           |         |          |

图 11 组团通知

# 寻找团员如下图 12 所示。

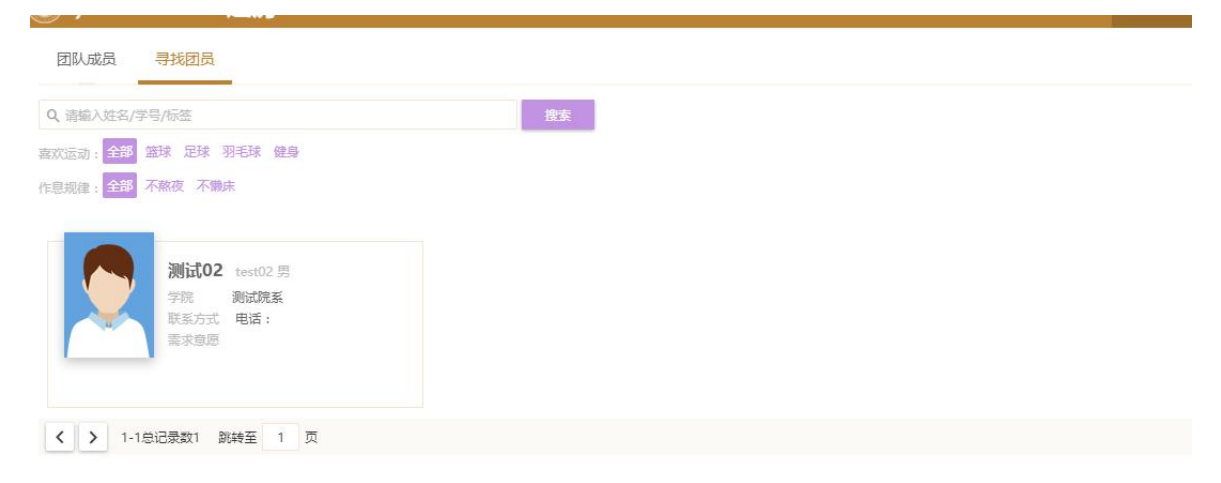

图 12 寻找团员

组团成功界面如下图 13, 如果不想组团了, 还可以点击左上角的 『退出团队』;

| 团队成员    |                                                           |                                        |     |  |
|---------|-----------------------------------------------------------|----------------------------------------|-----|--|
| 团队成员    | 寻找团员                                                      |                                        |     |  |
| BWERKI  |                                                           |                                        |     |  |
| BURDEN  |                                                           |                                        |     |  |
| ARTIN A |                                                           |                                        |     |  |
|         | 夏」。這                                                      | 夏                                      | 7男  |  |
|         | た<br>学院 电信系                                               | 夏;                                     | 7男  |  |
|         | <b>尼</b><br>学院 电信系<br>联系方式 电话:123456<br><i>微</i> 信:123456 | <b>夏</b><br>学院 电信系<br>联系方式 电话:<br>委求音网 | 7 男 |  |

图 13 组团成功

3、开始选房

使用场景:新生选房界面,可以在线选房,也可以组队选房。

进入【开始选房】之后,『一键选房』即为新生之前在【房源预览】中设置 的【加入意愿】的床位,点击接口一键选择床位。

在选房界面左边是楼层,如果显示多个楼层,则表示其他楼层里还有房间, 黄色表示房间已满,蓝色表示有空余床位。

如果已经组团,那么选择床位时,只要其中一名成员选择即可,选择时有几 名成员就需要选择几个床位。

选择好床位以后,每个人只有 10 次反悔重新选择的机会;组团的新生反悔的话,可以选择个人反悔还是团队反悔。

(1) 选房初始界面如图 14 所示。

| 9  | 1/ 洲歌系工 | 雪挖 芨         | 地房            |           |         |        |        |        |                   |     |     |   | 选房首页 |
|----|---------|--------------|---------------|-----------|---------|--------|--------|--------|-------------------|-----|-----|---|------|
| 5  | <b></b> | <b>μ</b> η λ | 意原的床梢         | 7         |         |        |        |        |                   |     |     |   |      |
| 12 |         |              |               | ·         | æ       |        |        |        |                   |     |     |   |      |
| 統治 |         | I DOUBLE IN  | 2020003121312 |           | 05      |        |        |        |                   |     |     |   |      |
| 代  | 表房间可选(如 | '3/4" 代表共    | 4个床位,已入       | .住3人) 📕 f | 代表房间已选满 | 1 代表房间 | 未开放红线( | 代表门的朝向 |                   | ()は | 团队信 | 息 |      |
| F  |         |              |               |           |         |        |        |        | 109               |     |     |   | ŧ    |
| 2F | 101     | 102          | 103           | 104       | 105     | 106    | 107    | 108    | 未开放               |     |     |   |      |
|    | 6/6     | 未开放          | 未开放           | 未开放       | 未开放     | 未开放    | 未开放    | 未开放    | 未开放               |     |     |   |      |
| _  |         | ~            |               |           |         |        |        |        | 111<br>未开放        |     |     |   |      |
| 层, | 可以尽击远的  | Ŧ            |               |           |         |        |        |        | <b>112</b><br>未开放 |     |     |   |      |
|    |         |              |               |           |         |        |        |        | <b>113</b><br>未开放 |     |     |   |      |
|    |         |              |               |           |         |        |        |        | <b>114</b><br>未开放 |     |     |   |      |
|    |         |              |               |           |         |        |        |        |                   |     |     |   |      |
|    |         |              |               |           |         |        |        |        |                   |     |     |   |      |
|    |         |              |               |           |         |        |        |        |                   |     |     |   |      |

图 14 选房主界面

(2) 单人选房界面如图 15 所示。

| 6      | 外洲职系工管理                             | じ 选房                     |                   |                   |                                 |         |   | 选房首  |
|--------|-------------------------------------|--------------------------|-------------------|-------------------|---------------------------------|---------|---|------|
| 选房     | ŧ                                   |                          |                   |                   |                                 |         |   |      |
| 你的意    | 愿中有 1 个宿舍信息,诸                       | 青按照意愿顺序进行)               | 选房: 一键选           | 旁                 |                                 |         |   |      |
| (Gth.D | 挥 [ <b>5</b> 号 (四)<br>表房间可选(如 "3/4" | 代表共4个床位,已                | 入住3人) 📕 代         | 表房间已选满            | 注册程序体                           | ×       |   | 团队信息 |
| 1F     |                                     |                          |                   |                   | 请选择休 <u>业</u><br>洗褥床位数不能少于图队人数! |         | 0 |      |
| 2F     |                                     |                          | _                 |                   | 勾远随机分配将在意愿床位不足时随机分配其它床位!        |         |   |      |
|        | 20<br>5/                            | 0 <b>1 202</b><br>/6 未开放 | <b>203</b><br>未开放 | <b>204</b><br>未开放 | 意愿床位: 1 回 随机分配                  |         |   |      |
|        |                                     |                          |                   |                   |                                 |         |   |      |
|        |                                     |                          |                   |                   | 朝认                              | 取消      |   |      |
|        |                                     |                          |                   |                   | *                               | Ŧ       |   |      |
|        |                                     |                          |                   |                   | *                               | Ŧ<br>21 |   |      |

- 图 15 单人选房界面
- (3) 组团选房界面如图 16 所示。

| Ø M R 3.1 5 12 选     选     B                                                                                                    |           | 选房首页 | 组团 1 | irmii 🔛 |
|----------------------------------------------------------------------------------------------------|-----------|------|------|---------|
| 选房                                                                                                    |           |      |      |         |
| 你的意愿中有 0 个语会信息 連按照意愿顺手进行选展: 1000000                                                                                                    |           |      |      |         |
| 楼特选择 [5号楼]                                                                                                    | 闭队信息      |      |      | 退出团队    |
| ■代表房间可选(如"3/4"代表共4个床位,已入住3人)■代表房间已选满<br>请洗择床位 ×                                                                                                    | ESP/(E/C/ |      |      |         |
| 25 施得朱拉教不能少于团队人数!                                                                                                    | 唐海        |      | 电信系  |         |
| 勾延續机分配将在意思未过不足时编机分配将它未位!                                                                                                    | 夏         |      | 电信系  |         |
| 201         202         203         204         算應床位: √1         3         離仍分配           未开放         4/5         未开放         未开放         第         第         第 |           |      |      |         |
| 当前边操床位款小士即人力数,遵う边床位到边接仕意!                                                                                                    |           |      |      |         |
| 床位选择少了会有提示                                                                                                    |           |      |      |         |
|                                                                                                    |           |      |      |         |
| * 一 * * * * * * * * * * * * * * * * * *                                                                                                    |           |      |      |         |
| 214<br>未开放                                                                                                    |           |      |      |         |
| 215                                                                                                    |           |      |      |         |

图 16 组团选房界面

(4) 组团反悔界面如图 17 所示。

|                                     | 选 |
|-------------------------------------|---|
|                                     |   |
|                                     |   |
| 您已成功选择了5号楼202                       |   |
|                                     |   |
| ×                                   |   |
|                                     |   |
| 忽共有10次反悔机会,现在使用1次。全部使用了之后将<br>无法反悔! |   |
| 反悔类型: ● 个人   团队                     |   |
|                                     |   |
| 反悔    取消                            |   |
|                                     |   |
| 反悔                                  |   |

图 17 组团反悔界面